实验指导

TO DO NO.

| 实验  | 1  | C#开发环境及程序设计基础      |
|-----|----|--------------------|
| 实验  | 2  | 程序流程控制(一)          |
| 实验。 | 3  | 程序流程控制(二)          |
| 实验  | 4  | 数组和指针              |
| 实验。 | 5  | 类的设计和实现            |
| 实验  | 6  | 结构和枚举              |
| 实验  | 7  | 泛型、特性和多线程          |
| 实验  | 8  | 语言集成查询(一)          |
| 实验  | 9  | 语言集成查询(二)          |
| 实验  | 10 | 数值、日期、字符串处理        |
| 实验  | 11 | 文件和流 I/O           |
| 实验  | 12 | 集合和数据结构(一)         |
| 实验  | 13 | 集合和数据结构(二)         |
| 实验  | 14 | 数据库访问              |
| 实验  | 15 | Windows 窗体应用程序开发   |
| 实验  | 16 | WPF 应用程序开发         |
| 实验  | 17 | ASP.NET Web 应用程序开发 |

# C#开发环境及程序设计基础 🔶

# 实验目的

- 掌握使用命令行开发简单的 C # 应用程序;
- 掌握使用 Visual Studio 编写控制台应用程序;
- 掌握 Visual Studio 环境下程序的跟踪调试;
- 了解 Visual Studio 在线帮助的使用;
- 掌握应用程序命令行参数的使用。

# 实验内容

### 实验 1-1 使用命令行开发简单的 C # 应用程序

**实验要求**:使用记事本编写"Hello World!"C ♯ 应用程序,使用C ♯ 命令行编译程序 csc. exe 对应用程序进行编译并运行测试。

操作步骤:

(1) 启动记事本,输入如下代码,并保存为C:\C#LAB\LAB01\Hello.cs。

```
//LAB01/Hello.cs //A "Hello World!" program
//compile:csc Hello.cs -> Hello.exe
using System;
namespace CSharpBook.LAB01
{
    class HelloWorld
    {
       static void Main()
       {
        System.Console.WriteLine("Hello World!");
       }
    }
}
```

(2) 启动 Visual Studio 2022 命令提示并进入 C:\C # LAB\LAB01 文件夹。执行"开始"→"所有应用"→Visual Studio 2022→Developer Command Prompt for VS 2022 命令,进入"VS 2022 开发者命令提示"命令行窗口,并输入命令 cd \C # LAB\LAB01,然后按Enter 键,将当前目录切换到实验 1 的实验目录,如图 1-1 所示。

(3)编译 Hello. cs 程序。在 C:\C # LAB\LAB01 命令提示状态下输入命令 csc Hello. cs,

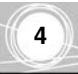

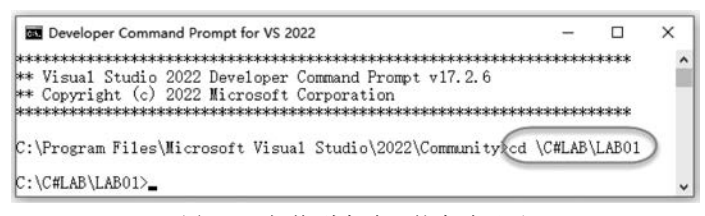

图 1-1 切换到实验 1 的实验目录

并按 Enter 键,如图 1-2 所示,编译 Hello. cs 程序。

| Developer Command Prompt for VS 2022                                                           |                                | -     |         | × |
|------------------------------------------------------------------------------------------------|--------------------------------|-------|---------|---|
| C:\C#LAB\LAB01Ccsc Hello.cs<br>Microsoft(R) Visual C# 编译器 版本<br>版权所有(C) Microsoft Corporation。 | 4. 2. 0-4. 22281. !<br>保留所有权利。 | 5 (8d | 3180e5) | ^ |
| C:\C#LAB\LAB01%Hello<br>Hello World!                                                           |                                |       |         | ~ |

图 1-2 编译、运行 Hello.cs 程序

(4) 运行 Hello. exe 程序。在 C:\C # LAB\LAB01 命令提示状态下输入命令 Hello,并 按 Enter 键,见图 1-2,运行 Hello. exe 程序,观测运行效果。

# 实验 1-2 Visual Studio 的基本使用

**实验要求**:使用 Visual Studio 编写控制台应用程序 HelloConsole。根据命令行参数 (如 zhangsan)输出"您好! zhangsan"。

操作步骤:

(1) 打开 Visual Studio 2022。

(2) 创建控制台应用程序 HelloConsole。通过选择"文件"→"新建"→"项目"命令,打开 "创建新项目"对话框,在"语言"下拉列表框中选择 C♯,然后选择"控制台应用"模板,单击"下 一步"按钮,如图 1-3(a)所示。在随后出现的"配置新项目"对话框中,在"项目名称"文本框中 输入控制台应用程序名称 HelloConsole,利用"浏览"按钮选择文件夹 C:\C♯LAB\LAB01,单 击"下一步"按钮,如图 1-3(b)所示。在随后出现的"其他信息"对话框中,勾选"不使用顶级语 句"复选框,如图 1-3(c)所示,单击"创建"按钮,创建控制台应用程序解决方案和项目。

(3) 输入处理程序。在 Program. cs 的 Main()方法中添加如下粗体代码:

```
static void Main(string[] args)
{
    if (args.Length == 0)
    {
        Console.WriteLine("请输人您的姓名作为参数!");
    }
    else
    {
        Console.WriteLine("您好!" + args[0]);
    }
    Console.ReadKey();
}
```

## 实验1 C#开发环境及程序设计基础

5

| 创建东西日                                    |            | X                                                                                                    |
|------------------------------------------|------------|----------------------------------------------------------------------------------------------------|
| 的建新项目                                    | 搜索模构       | 反(Alt+S)(S) ・ 全部清除(C)                                                                                                    |
| 最近使用的项目模板(R)                             | C#         | <ul> <li>所有平台(P)</li> <li>所有项目类型(T)</li> </ul>                                                                                             |
| Windows 窗体应<br>□ 用(.NET C#<br>Framework) | <b>•••</b> | 控制台应用<br>用于创建可在 Windows、Linux 和 macOS 上 .NET 上运行的命令行应用程序的项目                                                                                |
|                                          |            | C# Linux macOS Windows 控制台                                                                                                    |
|                                          | <u>ل</u> ا | ASP.NET Core Web 应用<br>用于创建 ASP.NET Core 应用程序的项目模板,其中包含示例 ASP.NET Razor 页面<br>内容。                                                          |
|                                          |            | C# Linux macOS Windows 云 服务 Web                                                                                                    |
|                                          | ©́         | Blazor Server 应用<br>用于创建 Blazor Server 应用的项目模板,该应用会在 ASP.NET Core 应用内运行<br>服务器满并对通过 SignalR 连接进行用户交互进行处理。此模板可用于具有丰富动态<br>用户界面(UI)的 Web 应用。 |
|                                          |            | C# Linux macOS Windows Blazor \Xi Web                                                                                                    |
|                                          | ∎°         | ASP.NET Core Web API<br>用于创建包含 RESTful HTTP 服务示例控制器的 ASP.NET Core 应用程序的项目模<br>板。 此模板还可以用于 ASP.NET Core MVC 视圆和控制器。                         |
|                                          |            |                                                                                                    |

(a)"创建新项目"对话框

| 配置新项目                            |        |        | × |
|----------------------------------|--------|--------|---|
| 控制台应用 C# Linux macOS Windows 控制台 |        |        |   |
| 吸目名称(J) HelloConsole             |        |        |   |
| 位置(L)<br>C:\C#LAB\LAB01\         | •      |        |   |
| 解决方案名称(M) ③<br>HelloConsole      |        |        |   |
| □ 将解决方案和项目放在同一目录中(D)             |        |        |   |
|                                  |        |        |   |
|                                  |        | _      |   |
|                                  | 上一步(B) | 下一步(N) | ) |

(b) "配置新项目"对话框

图 1-3 创建新项目(控制台应用)

| 其他信息                             |        |       |
|----------------------------------|--------|-------|
| 控制台应用 C# Linux macOS Windows 控制台 |        |       |
| 框架(F) ③                          |        |       |
| .NET 6.0 (长期支持)                  | -      |       |
| ☑ 不使用顶级语句 ③                      |        |       |
|                                  |        |       |
|                                  |        |       |
|                                  |        |       |
|                                  |        |       |
|                                  |        |       |
|                                  |        |       |
|                                  |        |       |
|                                  |        |       |
|                                  |        |       |
|                                  | 上一步(B) | 创建(C) |
| (c) "其他信息"对语                     | 5框     |       |

图 1-3 (续)

(4)编译运行。单击工具栏上的"启动"调试按钮▶,或者按 F5 键运行并测试该应用程序。运行效果如图 1-4 所示,提示用户输入姓名作为参数。

请输入您的姓名作为参数!

图 1-4 提示用户输入姓名作为参数

(5) 在 Visual Studio 环境输入命令行参数并调试运行。右击"解决方案资源管理器"中的项目 HelloConsole,从弹出的快捷菜单中选择"属性"命令,在弹出的对话框中选择"调试"选项,单击"打开调试启动配置文件 UI"链接,在随后出现的"启动配置文件"中的"命令行参数"列表框中输入 zhangsan,如图 1-5 所示。单击该对话框右上角的"关闭"按钮 文,关闭属性设置。按 F5 键再次运行并测试应用程序,运行效果如图 1-6 所示。

| HelloConsole 👳 🗙                                                                                                    | Program.cs          |                                                                                                   | ▼ ☆ 解决方案资源管理器 |                                                                                                    |
|----------------------------------------------------------------------------------------------------|---------------------|---------------------------------------------------------------------------------------------------|---------------|----------------------------------------------------------------------------------------------------|
| 搜索属性                                                                                                    |                     | 0                                                                                                 | 启动配置文件        |                                                                                                    |
| <ul> <li>&gt; 应用程序</li> <li>&gt; 生成</li> <li>&gt; セ</li> <li>&gt; 代码分析</li> <li>- 調試</li> <li>- 環境</li> <li>&gt; 资源</li> </ul> | 调试<br><sup>常规</sup> | 启动配置已<br>体的时参见<br>移动时参加<br>以透越工程<br>的话述工程<br>举些中华的调<br>法工程等单位上<br>的调命令令<br>(<br>打开图试图<br>动品、<br>工 | 는 공 는 대       | ▲令行参数<br>要传递给可执行文件的命令行参数。可以将参数分成多行。<br>Ithungsun       工作目录       将在其中启动进程的工作目录的路径。       //////////////////////////////////// |

图 1-5 输入命令行参数

#### 您好! zhangsan

图 1-6 提供命令行参数的运行效果

## 实验 1-3 Visual Studio 环境下程序的跟踪调试

**实验要求**: 熟悉 Visual Studio 环境下程序的跟踪调试功能,包括设置断点并进行跟踪 调试等。

操作步骤:

(1) 打开 Visual Studio 2022。

(2) 在 C:\C # LAB\LAB01 中创建控制台应用程序 TraceDebug。

(3) 输入处理程序。在 Program. cs 的 Main()方法中添加如下粗体代码(注意:每条语 句末故意未输入";",制造 5 个编译错误):

```
static void Main(string[] args)
{
    int a = 20
    int b = 5
    int c = 100 / a + b
    Console.WriteLine(c)
    Console.ReadKey()
}
```

(4)编译程序。执行"生成"→"生成解决方案"命令编译程序,"错误列表"窗口中将列 出如图 1-7 所示的 5 个错误信息,表明源代码中第 13~17 行缺少";"。

| 错误列表     |      |            |                   |              | * q    | ×  |
|----------|------|------------|-------------------|--------------|--------|----|
| 整个解决方案   | - 6  | 错误5 4 警告0  | ● 消息 0   🍾   生成 + | IntelliSense | -      |    |
| 搜索错误列表   |      |            |                   |              |        | ρ. |
| "代码      | 说明   | 项目         | 文件                | 行            | 禁止显示状态 | T  |
| S CS1002 | 应输入; | TraceDebug | Program.cs        | 13           | 活动的    |    |
| S CS1002 | 应输入; | TraceDebug | Program.cs        | 14           | 活动的    |    |
| S CS1002 | 应输入; | TraceDebug | Program.cs        | 16           | 活动的    |    |
| S CS1002 | 应输入; | TraceDebug | Program.cs        | 17           | 活动的    |    |
| S CS1002 | 应输入; | TraceDebug | Program.cs        | 17           | 活动的    |    |

图 1-7 错误列表信息(1)

(5)修正编译错误。依次双击"错误列表"窗口中所列出的错误信息,光标将自动定位 到出错的行列位置,依次输入";",改正5个编译错误。

(6) 重新编译程序。执行"生成"→"生成解决方案"命令编译程序,如果程序完全正确, Visual Studio 窗口底部的状态栏左侧将显示"生成成功"的提示信息。

(7)修正第二类编译错误。故意删除 Program. cs 第一行的"using System;"语句,执行 "生成"→"生成解决方案"命令编译程序。双击图 1-8 所示"错误列表"窗口中第一行的错误 信息,光标将自动定位到出错的行列位置,右击 Console,从弹出的快捷菜单中选择"快速操 作和重构"→"using System;"语句,如图 1-9 所示,系统将自动在 Program. cs 中添加导入名 称空间的语句"using System;",改正第二类编译错误。

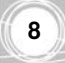

| 错误列表 | E      |                      |              |            |          |         | • 4 | ×          |
|------|--------|----------------------|--------------|------------|----------|---------|-----|------------|
| 整个解  | 夬方案    | • 🕄 错误 2             | 1. 警告 0 问 消日 | 8.0   🍾 生成 | Intellis | Sense • |     |            |
| 搜索错误 | 刺表     |                      |              |            |          |         | \$  | <b>D</b> - |
|      | 代码     | 说明                   | 项目           | 文件         | 行        | 禁止显示状态  | Ŧ   |            |
| 0    | CS0103 | 当前上下文中不存在名称"Console" | TraceDebug   | Program.cs | 15       | 活动的     |     |            |
| ۵    | CS0103 | 当前上下文中不存在名称"Console" | TraceDebug   | Program.cs | 16       | 活动的     |     |            |

图 1-8 错误列表信息(2)

| 9 -                                             | £0 | nsole. WriteLine(c);                                   |  |
|-------------------------------------------------|----|--------------------------------------------------------|--|
| using System;                                   | ٠  | ♀ CS0103 当前上下文中不存在名                                    |  |
| System.Console<br>生成变量 Console<br>生成类型"Console" | ,  | using System;<br>using System Collections.Generic;<br> |  |
|                                                 | •  | 预览更改                                                   |  |

图 1-9 解析错误

(8) 编译运行。按F5 键运行测试该应用程序,运行结果为10。

(9) 运行时错误。故意将 Program. cs 的 Main()方法中的"int a=20;"改为"int a=0;",按 F5 键运行测试该应用程序。编译通过,但是将出现如图 1-10 所示的运行时错误: "尝试除以零"。关闭当前运行窗口(也可以单击工具栏上的"停止调试"按钮 ■,否则运行 调试状态将无法修改源代码),再将"int a = 0;"改回"int a = 20;"。按 F5 键重新运行测试 该应用程序,再次得到正确的运行结果: 10。

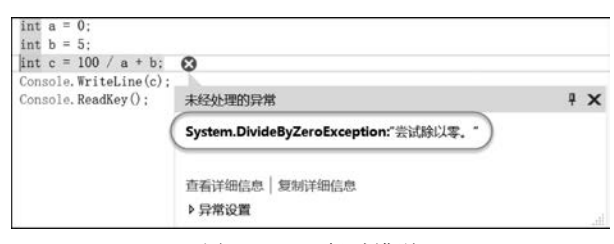

图 1-10 运行时错误

(10)设置断点。假设本程序其实是计算"100/(a+b)"而不是程序设计时的"100/a+b", 这将是一个逻辑错误。可以借助设置断点查看变量的中间结果加以调试解决。在"int a= 20;"所在行的左侧断点区域单击鼠标,在设置断点的位置会出现一个红点,如图 1-11 所示。

|     | 12                                                                                                    | E st                        | atic void Main{stri          | ng[] args)      |
|-----|----------------------------------------------------------------------------------------------------|-----------------------------|------------------------------|-----------------|
|     | 13                                                                                                    | 1                           | -                            |                 |
| I点- | 14                                                                                                    |                             | int $a = 20;$                |                 |
|     | 15                                                                                                    |                             | int $b = 5$ ;                |                 |
|     | 16                                                                                                    |                             | int c = 100 / a +            | b;              |
|     | 17                                                                                                    | 1 1 1                       | Console. WriteLine           | (c); 已用时间 <= 1m |
|     | 18                                                                                                    |                             | Console. ReadKey()           | :               |
|     | 19                                                                                                    | 1: 1 }                      |                              |                 |
|     | 100 % - 4                                                                                                    |                             |                              |                 |
|     | 局部亦是                                                                                                    |                             |                              | <b>~</b> q      |
|     | And The Party of Children and Children and C |                             |                              |                 |
|     | 名称                                                                                                    | 值                           | 类型                           | *****           |
|     | 名称<br>@ args                                                                                                    | 值<br>{string[0]}            | 类型<br>string[]               | 2000            |
|     | 名称                                                                                                    | 值<br>{string[0]}<br>20      | 类型<br>string[]<br>int        |                 |
|     | 名称<br>● args<br>● a<br>● b                                                                                                    | 值<br>{string[0]}<br>20<br>5 | 类型<br>string[]<br>int<br>int |                 |

(11) 启动调试。按 F5 键启动调试,调试器将在断点处停止并获得当前窗口焦点。

(12) 单步执行。从断点处可以通过调试工具栏的逐语句执行。或逐过程执行 🧙 ,单步

运行调试程序。通过选择"调试"→"窗口"→"局部变量"命令,打开"局部变量"调试窗口,查 看局部变量 a、b、c 在运行过程中值的变化,如图 1-11 所示。

(13)删除断点并修正逻辑错误。单击调试工具栏中的"停止调试"按钮,停止调试,将 "int c=100/a+b;"改为"int c=100/(a+b);"。在"int a=20;"所在行的左侧断点区域再 次单击鼠标,删除断点。按 F5 键运行测试该应用程序,得到正确的运行结果:4。

## 实验 1-4 Visual Studio 在线帮助的使用

实验要求:使用 Visual Studio 在线帮助功能。

操作步骤:

(1) 打开实验 1-2 的解决方案。执行"文件"→"打开"→"项目/解决方案"命令,在随后的"打开项目"对话框中选择 C:\C # LAB\LAB01\HelloConsole\HelloConsole. sln 解决方案文件,打开实验 1-2 的解决方案。

(2)使用上下文帮助。鼠标定位到要获得帮助的对象,例如关键字 WriteLine 中,按 F1 键打开帮助窗口,显示 WriteLine 的帮助信息,如图 1-12 所示。

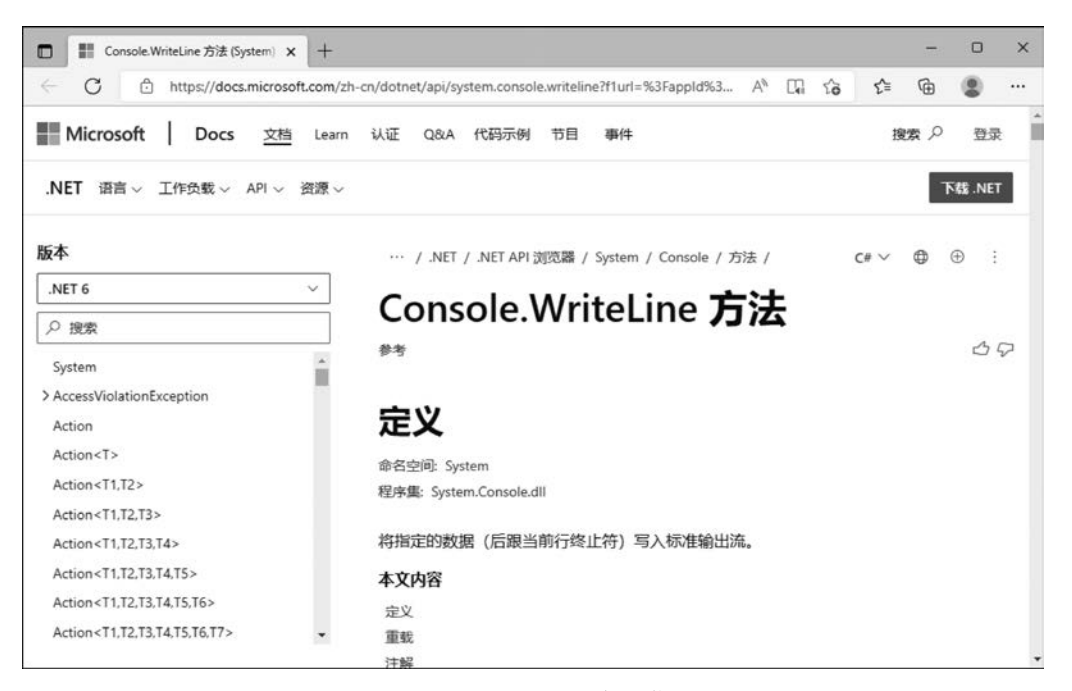

图 1-12 WriteLine 的帮助信息

# 实验 1-5 创建控制台应用程序 ConsoleClass

**实验要求**:使用 Visual Studio 编写控制台应用程序 ConsoleClass,实现主教材例 1.4 类和对象示例程序,输出平面上点的坐标值。运行效果如图 1-13 所示。

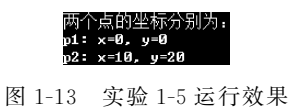

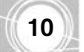

操作步骤:程序代码如图 1-14 所示。

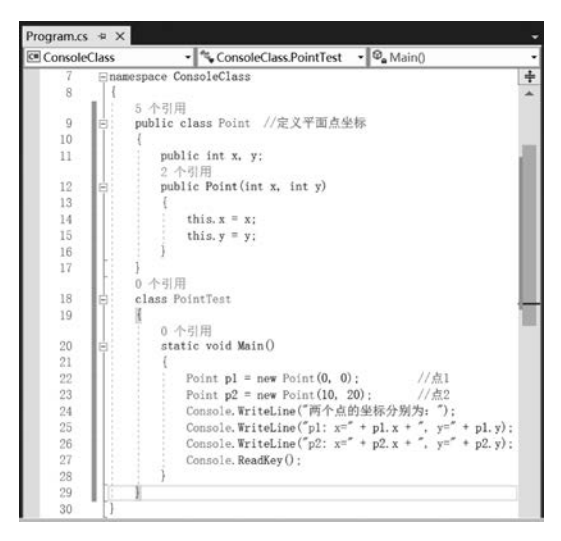

图 1-14 实验 1-5 程序代码

# 实验 1-6 创建控制台应用程序 ConsoleArgs

**实验要求**:使用 Visual Studio 编写控制台应用程序 ConsoleArgs,实现例 1.11 命令行 参数示例程序,输出命令行参数个数以及各参数内容。运行效果如图 1-15 所示。

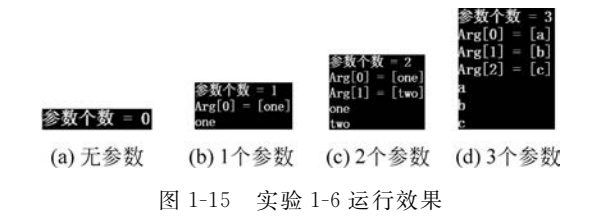

操作步骤:请读者参考例 1.11 和实验 1-2 完成。程序代码如图 1-16 所示。

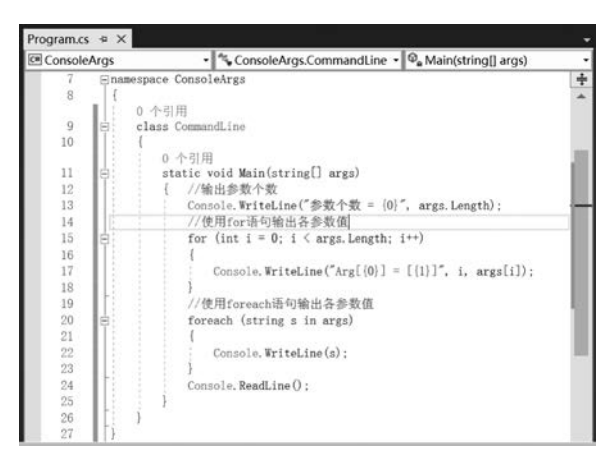

图 1-16 实验 1-6 程序代码

# 实 验 2

# 程序流程控制(一)◆

# 实验目的

- 掌握常量和变量的使用;
- 掌握运算符和表达式的使用;
- 掌握赋值语句的使用;
- 掌握顺序结构的程序流程;
- 掌握单分支语句的使用;
- 掌握双分支语句的使用;
- 掌握多分支语句的使用。

# 实验内容

## 实验 2-1 常量、变量、运算符、表达式和赋值语句的使用

**实验要求**:输入半径,求对应圆的周长、面积;对应球体的体积。运行效果如图 2-1 所示。

操作提示:

圆的半径为 = 5 圆的周长为 = 31.4159, 圆的面积 = 78.53975 球体的体积 = 392.69875

图 2-1 实验 2-1 运行效果

(1)利用如下语句输入半径 r:

```
String s = Console.ReadLine(); //读入字符串
r = double.Parse(s); //将数字字符
```

//将数字字符串转换为等效的双精度浮点数

(2) 程序代码如图 2-2 所示。

| static void Main(string[] args)                                | +    |
|----------------------------------------------------------------|------|
|                                                                | -    |
| const double PI = 3.14159;                                     |      |
| double r, perimeter, area, volume;                             |      |
| Console. Write("请输入半径: ");                                     |      |
| String s = Console. ReadLine();                                |      |
| r = double. Parse(s); //将数字字符串转换为等效的双精度浮点数                     |      |
| Console, WriteLine("圆的半径为 = {0}", r):                          |      |
| perimeter = 2 * PI * r:                                        | - 44 |
| area = PI * r * r:                                             |      |
| volume = $4 / 3 * PI * Math. Pow(r. 3)$ :                      |      |
| Console, WriteLine("圆的周长为 = {0}, 圆的面积 = {1}", perimeter, area) |      |
| Console, WriteLine("球体的体积 = {0}", volume):                     | ·    |
| Console Readline()                                             |      |
|                                                                |      |
| 1                                                              |      |
|                                                                | F    |

#### 图 2-2 实验 2-1 程序代码

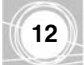

## 实验 2-2 求三角形周长和面积

**实验要求**: 输入三角形三条边, 先判断是否可以构成三角形, 如果可以, 则求三角形的周长和面积, 否则报错。运行效果如图 2-3 所示。

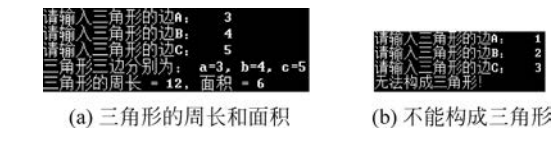

图 2-3 实验 2-2 运行效果

操作提示:

(1) 三个数可以构成三角形必须满足如下条件:每条边长均大于 0,并且任意两边之和 大于第三边。

(2) 已知三角形的三条边,则三角形的面积= $\sqrt{h(h-a)(h-b)(h-c)}$ ,其中 h 为三角 形周长 p 的一半。

(3) 程序代码如图 2-4 所示。

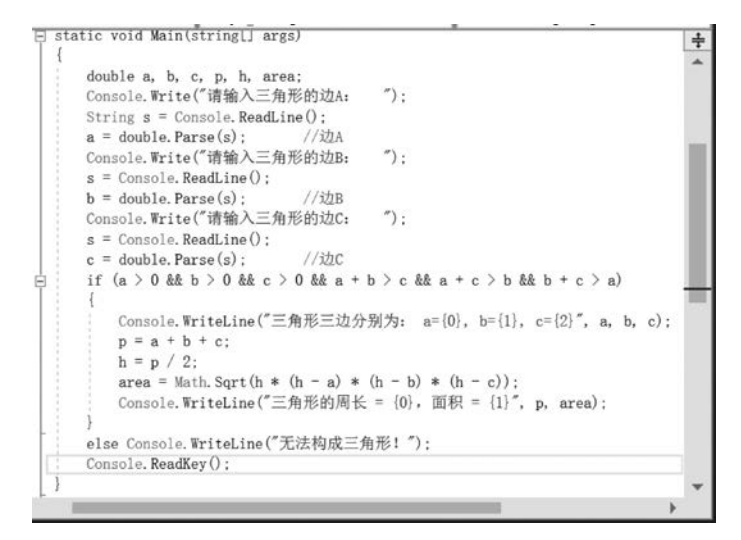

#### 图 2-4 实验 2-2 程序代码

### 实验 2-3 分段函数的实现

**实验要求**: 输入 x,根据如下公式计算分段函数 y 的值。要求参照例 4.3,分别利用"一 句单分支语句""两句单分支语句""双分支结构"以及"条件运算符"4 种方法实现。运行效 果如图 2-5 所示。

$$y = \begin{cases} \frac{x^2 - 3x}{x^2 + 1} + 2\pi + \sin x & x \ge 0\\ \ln(-5x) + 6\sqrt{|x| + e^4} - (x + 1)^3 & x < 0 \end{cases}$$
  
操作提示: 程序代码如图 2-6 所示。

| 请输入x:  | 5    |                      |
|--------|------|----------------------|
| 方法一: x | = 5, | y = 5.70887641713183 |
| 方法二: x | = 5, | y = 5.70887641713183 |
| 方法三: x | = 5, | y = 5.70887641713183 |
| 方法四: x | = 5, | y = 5.70887641713183 |

图 2-5 实验 2-3 运行效果

| ∋ static void Main(string[] args)                                                                                                    |
|----------------------------------------------------------------------------------------------------|
|                                                                                                    |
| double x                                                                                                    |
| Console, Write("请输入x, "):                                                                                                    |
| String s = Console.ReadLine():                                                                                                    |
| x = double. Parse(s):                                                                                                    |
| // 方法一,利用"一句单分支语句"实现                                                                                                    |
| $y = (\bar{x} + \bar{x} - 3 + \bar{x}) / (\bar{x} + \bar{x} + 1) + 2 + Math. PI + Math. Sin(\bar{x})$                                                                        |
| if $(\mathbf{x} < 0)$                                                                                                    |
| y = Math. Log (-5 * x) + 6 * Math. Sort (Math. Abs (x) + Math. Pow (Math. E. 4)) - Math. Pow (x + 1, 3):                                                                     |
| Console. WriteLine (" $\overline{Diz}$ -, x = {0}, y = {1}", $\overline{x}$ , y)                                                                                             |
| // 方法二,利用"两句单分支语句"实现                                                                                                    |
| if $(\mathbf{x} \ge 0)$                                                                                                    |
| $y = (\bar{x} + \bar{x} - 3 + \bar{x}) / (\bar{x} + \bar{x} + 1) + 2 + Math. PI + Math. Sin(\bar{x})$                                                                        |
| if $(\mathbf{x} < 0)$                                                                                                    |
| y = Math. Log (-5 * x) + 6 * Math. Sort (Math. Abs (x) + Math. Pow (Math. E. 4)) - Math. Pow (x + 1. 3):                                                                     |
| Console. WriteLine (" $\hat{D}$ $\hat{z}$ $\pm$ 1, $x = \{0\}, y = \{1\}$ ", $\bar{x}, y$ ):                                                                                 |
| // 方法三,利用"双分支结构"实现                                                                                                    |
| if $(\mathbf{x} \ge 0)$                                                                                                    |
| $y = (\bar{x} + \bar{x} - 3 + \bar{x}) / (\bar{x} + \bar{x} + 1) + 2 + Math. PI + Math. Sin(\bar{x});$                                                                       |
| else                                                                                                    |
| y = Math. Log (-5 * x) + 6 * Math. Sqrt (Math. Abs (x) + Math. Pow (Math. E, 4)) - Math. Pow (x + 1, 3);                                                                     |
| Console. WriteLine("方法三: x = {0}, y = {1}", x, y);                                                                                                    |
| // 方法四,利用"条件运算符"实现                                                                                                    |
| y = (x >= 0) ? (x * x - 3 * x) / (x * x + 1) + 2 * Math. PI + Math. Sin(x) : Math. Log(-5 * x) + 6 * Math. Sqrt (Math. Abs(x) + Math. Pow(Math. E, 4)) - Math. Pow(x + 1, 3) |
| Console. WriteLine("方法四: x = {0}, y = {1}", x, y);                                                                                                    |
| Console. ReadKey();                                                                                                    |
|                                                                                                    |

图 2-6 实验 2-3 程序代码

# 实验 2-4 三个数比较大小

**实验要求**:产生三个 0~100(包含 0 和 100)的随机数 a、b 和 c,按从小到大的顺序排 序。运行效果如图 2-7 所示(其中 a、b 和 c 的值随机生成)。

操作提示:

原始值: a=80, b=44, c=50 <方法一>升序值: a=44, b=50, c=80 <方法二>升序值: a=44, b=50, c=80

图 2-7 实验 2-4 运行效果

(1) 方法一: 先 a 和 b 比较, 使得 a < b; 然后 a 和 c 比较, 使得 a < c, 此时 a 最小; 最后 b 和 c 比较, 使得 b < c。

(2)方法二:利用 Max 函数和 Min 函数求 a、b、c 三个数中的最大数、最小数,而三个数 之和减去最大数和最小数就是中间数。

(3) 程序代码如图 2-8 所示。

| i st | tatic void Main(string[] args)                                                | ÷    |
|------|-------------------------------------------------------------------------------|------|
| 1    |                                                                               | -    |
| 1.2  | int a, b, c, al, bl, cl, t, Nmax, Nmin, Nmid;                                 |      |
| 1.8  | Random rNum = new RandomO;                                                    |      |
| 1    | a = rNum.Next(101); //产生0~100的随机数a                                            |      |
|      | $b = rNum. Next(101); //r^{+} \pm 0 - 100 B) h \pm 84.82b$                    |      |
| 1.8  | c = rNum.Next(101); //产量0~100皆9種形成次c                                          |      |
|      | Console.WriteLine(原始編, a=(0), b=(1), c=(2), a, b, c);                         |      |
|      | al = a; bl = b; cl = c; // 体留a, b, c的语。从力使例样方法的印刷                             |      |
|      | //方法一: 尤ahubCAX, 逻行axb: 然后ahucCAX, 逻行axc, 远时a取小; 取后bhucCAX, 逻行bxc             |      |
| 11   | r (a > b)                                                                     | - 88 |
|      |                                                                               |      |
|      | t = a; a = b; b = t;                                                          |      |
|      | if (a) a)                                                                     |      |
| î î  |                                                                               |      |
|      | teavaeo oeti                                                                  | - 88 |
|      |                                                                               |      |
|      | if (b > c)                                                                    |      |
| 11   |                                                                               |      |
|      | $\mathbf{t} = \mathbf{b}$ $\mathbf{b} = \mathbf{c}$ $\mathbf{c} = \mathbf{t}$ |      |
|      |                                                                               |      |
|      | Console, WriteLine("(方法一)升序值, a={0}, b={1}, c={2}, a, b, c);                  |      |
|      | a = al; b = bl; c = cl; // 恢复a,b,c的值,使用第二种方法                                  |      |
|      | //方法二:利用Max函数和Min函数求a、b、c三个数中最大数、最小数,而三个数之和减去最大数和最小数就是中间数                     |      |
| 1.5  | Nmax = Math. Max(Math. Max(a, b), c);                                         |      |
| ÷.   | Nmin = Math. Min(Math. Min(a, b), c);                                         |      |
|      | Nmid = a + b + c - Nmax - Nmin;                                               |      |
|      | a = Nmin;                                                                     |      |
|      | b = Nmid;                                                                     |      |
|      | c = Nmax;                                                                     |      |
|      | Console.WriteLine("(方法二)升序值, a={0}, b={1}, c={2}", a, b, c);                  |      |
|      | Console. ReadKey () ;                                                         |      |
| 1    |                                                                               | *    |
| ¢    |                                                                               | 1    |
|      |                                                                               |      |

图 2-8 实验 2-4 程序代码

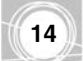

# 实验 2-5 求解一元二次方程

实验要求: 输入一元二次方程的三个系数 a、b 和 c, 求方程的解。运行效果如图 2-9 所示。

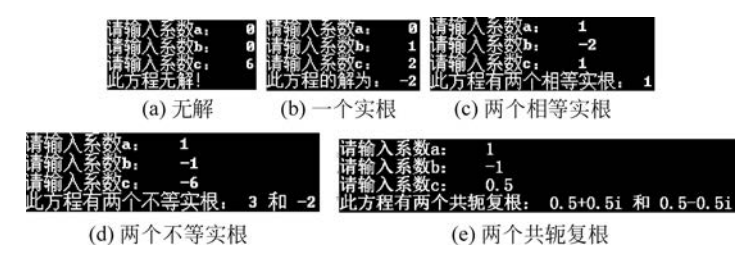

图 2-9 实验 2-5 运行效果

操作提示:

- (1) 方程 ax<sup>2</sup>+bx+c=0 的解有以下几种情况:
  ① a=0 和 b=0,无解。
  ② a=0 和 b!=0,有一个实根: x=-<sup>c</sup>/<sub>b</sub>。
- ③  $b^2-4ac=0$ ,有两个相等实根:  $x_1=x_2=-\frac{b}{2a}$ 。
- ④  $b^2-4ac>0$ ,有两个不等实根:  $x_1 = \frac{-b + \sqrt{b^2-4ac}}{2a}$ ,  $x_2 = \frac{-b \sqrt{b^2-4ac}}{2a}$ .
- ⑤  $b^2 4ac < 0$ ,有两个共轭复根:  $x_1 = -\frac{b}{2a} + \frac{\sqrt{4ac b^2}}{2a}i$ ,  $x_2 = -\frac{b}{2a} \frac{\sqrt{4ac b^2}}{2a}i$ .
- (2) 程序代码如图 2-10 所示。

| Stat:      | ic void Main(string[] args)                                                |
|------------|----------------------------------------------------------------------------|
| 1          | double a. b. c. delta, x1, x2, realPart, imagPart;                         |
|            | Console. Frite("请输入系数a, "):                                                |
| 1 1        | String s = Console. ReadLine();                                            |
|            | a = double. Parse(s); //系数a                                                |
|            | Console.Write("请输入系数b: ");                                                 |
| 1.1        | s = Console. ReadLine();                                                   |
| 1          | b = double. Parse(s); //系数b                                                |
|            | Console.Write("请输入系数c: ");                                                 |
|            | s = Console. ReadLine();                                                   |
|            | c = double.Parse(s); //系数c                                                 |
| ė :        | if (a = 0)                                                                 |
| 1.8.3      | (                                                                          |
|            | if (b = 0) Console.WriteLine("此方程无解!");                                    |
|            | else Console. WriteLine("此方程的解为: {0}", -c / b);                            |
| 1 1        | 1                                                                          |
| <b>P</b> • | else                                                                       |
| 133 3      |                                                                            |
| 1:0        | delta = $b * b - 4 * a * c$ ;                                              |
| 7          | (delta > 0)                                                                |
|            | 1 = (1 + 1) + (1 + 1) + (1 + 1) + (1 + 1)                                  |
| 1.1        | $x_1 = (-0 + main. Sqrt(derta)) / (2 + a);$                                |
| 120.0      | Concolo Writeline ("此下記(五冊人不漢文)現。 (n) 和 (1) " x1 x2)                       |
| 1.1        | CONSOLE BILLELING ( AG/) TEMPT / TEMPY (1 10) TH (1) , AL AZ,              |
| 占:         | else                                                                       |
| T          | 1                                                                          |
|            | if (delta = 0) Console WriteLine("此方程有两个相等实根。 {0}", -b / (2 * a));         |
| 4          | else                                                                       |
| T          | 0                                                                          |
| 1.1        | realPart = -b / (2 * a);                                                   |
| 133.3      | imagPart = Math. Sqrt(-delta) / (2 * a);                                   |
|            | Console.WriteLine("此方程有两个共轭复根: {0}+{1}i 和 {0}-{1}i ", realPart, imagPart); |
|            | ]                                                                          |
| []         |                                                                            |
|            | ]                                                                          |
|            | Console. ReadKey();                                                        |
|            |                                                                            |

图 2-10 实验 2-5 程序代码

## 实验 2-6 使用 switch 语句实现多重分支结构

**实验要求**: 输入一个数字(1~7),用中文显示对应的星期(星期一至星期日)。运行效 果如图 2-11 所示。

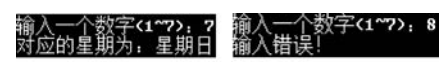

(a) 显示星期 (b) 错误提示

图 2-11 实验 2-6 运行效果

操作提示:程序代码如图 2-12 所示。

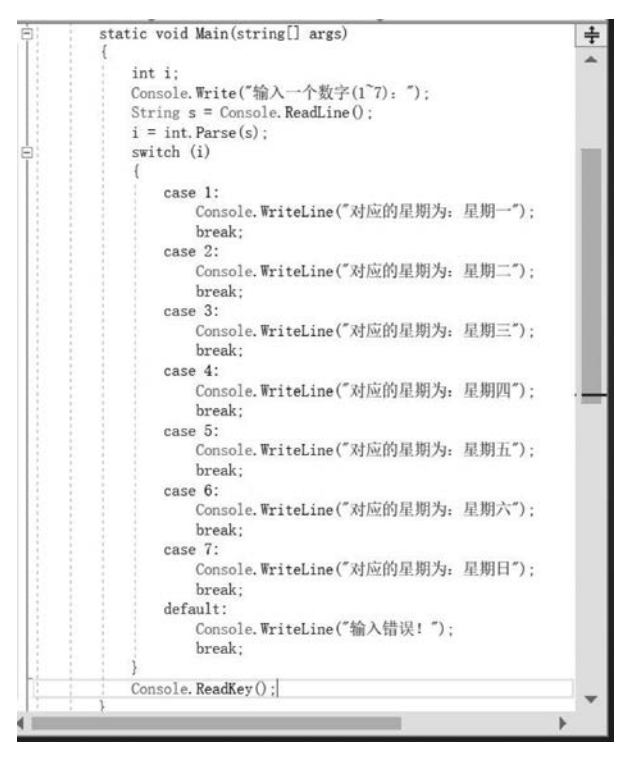

图 2-12 实验 2-6 程序代码

# 实验 2-7 分别使用 if 语句和 switch 语句实现多分支结构

实验要求:计算有固定工资收入的党员,每月所交纳的党费。计算有固定工资收入的 党员,每月所交纳的党费。工资基数 3000 元及以下者,交纳工资基数的 0.5%;工资基数 3000 元到 5000 元者,交纳工资基数的 1%;工资基数在 5000 元到 10000 元者,交纳工资基 数的 1.5%;工资基数超过 10000 元者,交纳工资基数的 2%。即

党费 f =  $\begin{cases} 0.5\% * salary & salary \leqslant 3000 \\ 1\% * salary & 3000 < salary \leqslant 5000 \\ 1.5\% * salary & 5000 < salary \leqslant 10000 \\ 2\% * salary & salary > 10000 \end{cases}$ 

运行效果如图 2-13 所示。

#### 请输入有固定工资收入的党员的月工资基数:12000 月工资基数 = 12000,交纳党费 = 240

图 2-13 实验 2-7 运行效果

#### 操作提示:

(1)为了使用 switch 语句,首先使用如下语句将党费 f 的大范围区间数值转换为小范围区间数值(即 switch 语句中的控制表达式 c):

if (salary > 10000) c = 11; else c = (int)Math.Ceiling(salary/1000.0);

则党费f的计算公式变换为:

党费 f = 
$$\begin{cases} 0.5\% * \text{salary} & c = 0 \sim 3\\ 1\% * \text{salary} & c = 4 \sim 5\\ 1.5\% * \text{salary} & c = 6 \sim 7\\ 2\% * \text{salary} & c = 11 \end{cases}$$

(2) 使用 switch 语句实现的程序代码如图 2-14 所示。

```
istatic void Main(string[] args)
  ł
      int c; double f = 0;
      Console. Write("请输入有固定工资收入的党员的月工资基数:");
      int salary = int. Parse(Console. ReadLine()); //月工资基数
      if (salary > 10000) c = 11;
      else c = (int)Math.Ceiling(salary/1000.0);
      switch (c)
         case 0:
         case 1:
         case 2:
         case 3:
             f = 0.5 / 100 * salary; break;
         case 4:
         case 5:
             f = 1.0 / 100 * salary; break;
         case 6:
         case 7:
         case 8:
         case 9:
         case 10:
             f =1.5 / 100 * salary; break;
         case 11:
             f = 2.0 / 100 * salary; break;
      Console. WriteLine ("月工资基数 = {0}, 交纳党费 = {1}", salary, f);
      Console. ReadKey();
```

图 2-14 实验 2-7 程序代码(switch 语句)

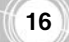

(3) 使用 if 语句实现的程序代码如图 2-15 所示。

| { |                                                                   |
|---|-------------------------------------------------------------------|
| 1 | int c; double $f = 0$ ;                                           |
|   | Console. Write("请输入有固定工资收入的党员的月工资基数:");                           |
|   | int salary = int.Parse(Console.ReadLine()); //月工资基数               |
|   | if $(salary > 0 \&\& salary \le 3000)$ f = 0.5 / 100 * salary:    |
|   | else if (salary > 3000 && salary <= 5000) f = 1.0 / 100 * salary; |
|   | else if (salary > 5000 && salary <= 10000) f = 1.5 / 100 * salary |
|   | else if (salary > 10000) f = 2.0 / 100 * salary;                  |
|   | else Console. WriteLine("月工资基数输入有误!");                            |
|   | Console. WriteLine("月工资基数 = {0}, 交纳党费 = {1}", salary, f);         |
|   | Console ReadKey()                                                 |

图 2-15 实验 2-7 程序代码(if 语句)

(4) 请改进 switch 语句的实现代码,使其能处理月工资基数小于 0 的情况。

(5) 请使用 if 语句的其他语法形式实现本实验的功能。

# 实 验 3

# 程序流程控制(二) •

# 实验目的

- 掌握 for 循环语句的使用;
- 掌握 while 循环语句的使用;
- 掌握 do ... while 循环语句的使用;
- 掌握多重循环结构程序流程;
- 了解跳转语句的使用;
- 了解程序异常处理机制。

# 实验内容

#### 实验 3-1 求 n!

**实验要求**: 输入整数  $n(n \ge 0)$ ,分别利用 for 循环、while 循环、do…while 循环求 n!。 运行效果如图 3-1 所示。

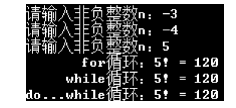

图 3-1 实验 3-1 运行效果

#### 操作提示:

(1)  $n!=n \times (n-1) \times (n-2) \times \dots \times 2 \times 1$ 。例如, $5!=5 \times 4 \times 3 \times 2 \times 1 = 120$ 。特别地, 0!=1。

(2) 一般地,累乘的初值为1,而累加的初值为0。

(3)如果输入的是负整数,则继续提示输入非负整数,直至 n≥0。

(4) 程序代码如图 3-2 所示。

### 实验 3-2 显示 Fibonacci 数列

**实验要求:**显示 Fibonacci 数列: 1,1,2,3,5,8,…。当 Fibonacci 的值大于 10000 时停止显示。要求每行显示 5 项,运行效果如图 3-3 所示。

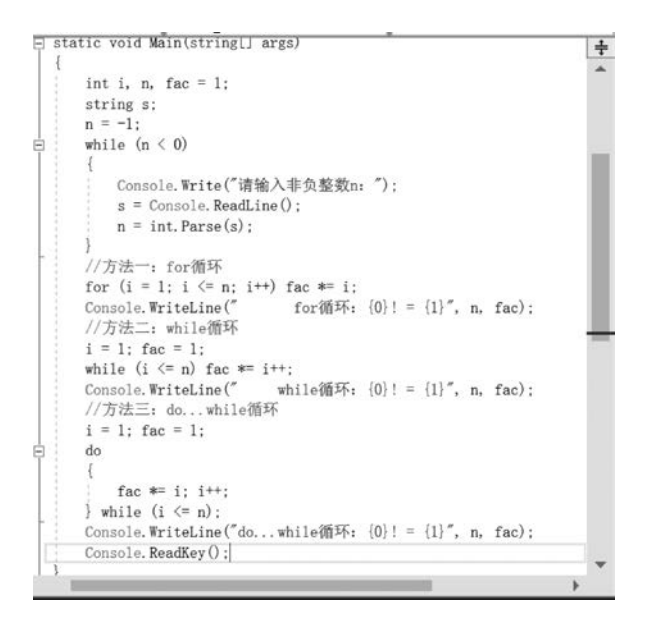

| 1   | 1    | 2    | 3    | 5    |
|-----|------|------|------|------|
| 8   | 13   | 21   | 34   | 55   |
| 89  | 144  | 233  | 377  | 610  |
| 987 | 1597 | 2584 | 4181 | 6765 |

图 3-2 实验 3-1 程序代码

图 3-3 实验 3-2 运行效果

操作提示: Fibonacci 数列的生成规律为:

$$\begin{cases} F_1 = 1 & n = 1 \\ F_2 = 1 & n = 2 \\ F_n = F_{n-1} + F_{n-2} & n \geqslant 3 \end{cases}$$

程序代码如图 3-4 所示。

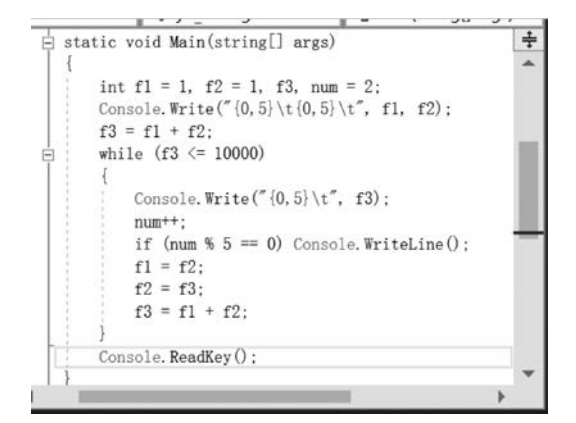

图 3-4 实验 3-2 程序代码

# 实验 3-3 鸡兔同笼问题

**实验要求**:已知在同一个笼子里总共有 h 只鸡和兔,鸡和兔的总脚数为 f 只,其中 h 和 f 由用户输入,求鸡和兔各有多少只?要求使用两种方法:一是求解方程;二是利用循环进 行枚举测试。运行效果如图 3-5 所示。

19

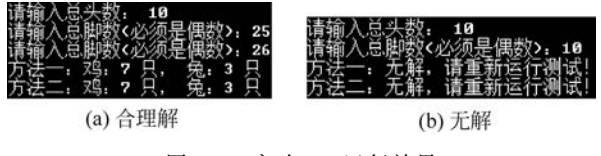

图 3-5 实验 3-3 运行效果

#### 操作提示:

(1) 已知鸡和兔的总数为 h, 它们的总脚数为 f。假设鸡有 c 只, 兔有 r 只。

(2) 方法一: 求解方程法。由公式:

$$\begin{cases} c+r = h \\ 2c+4r = f \end{cases}$$

解得:

$$\begin{cases} r = \frac{f}{2} - h \\ c = h - r \end{cases}$$

由公式推得,鸡和兔的总脚数f必须是偶数,并且鸡和兔的只数必须是非负整数。

(3)方法二:利用循环进行枚举测试。鸡的只数 c 取值范围为 0~h,兔的只数为 r,如 果满足条件,则求得解。

(4) 程序代码如图 3-6 所示。

| E st     | tatic void Main(string[] args)                                                                         | ÷   |
|----------|----------------------------------------------------------------------------------------------------|-----|
| 1        | int c, r; //number of chicken & rabbit<br>Console.Write("请输入总头数: ");<br>String s = Console.ReadLine(); | ^   |
| 18       | <pre>int h = int.Parse(s); //total heads of chicken &amp; rabbit</pre>                                 |     |
|          | int $f = 1$ ;                                                                                          | 100 |
| <b>P</b> | while (f % 2 != 0)                                                                                     |     |
|          | Console.Write("请输入总脚数(必须是偶数); "):<br>s = Console.ReadLine();                                           |     |
|          | <pre>f = int.Parse(s); //total feet of chicken &amp; rabbit</pre>                                      |     |
| - :      | //方法一,利用循环                                                                                             |     |
|          | bool solution = false: //判断是否有解                                                                        |     |
| þ        | for (c = 0; c <= h; c++) {                                                                             |     |
|          | r = h - c;                                                                                             |     |
| Ŷ.       | if (2 * c + 4 * r == f)                                                                                |     |
| -        | Console.WriteLine("方法一: 鸡: {0} 只, 兔: {1} 只", c, r)<br>solution = true:<br>}                            | -   |
|          | if (!solution) Console.WriteLine("方法一:无解,请重新运行测试!")<br>//方法二:解方程                                       | ŧ   |
|          | r = f / 2 - h;                                                                                         |     |
|          | c = h - r;                                                                                             |     |
| L        | solution = false; //判断是否有解                                                                             |     |
| 7        | $(r) = 0 \ dd c \ c \ = 0)$                                                                            |     |
|          | Console.WriteLine("方法二: 鸡: {0} 只, 兔: {1} 只", c, r);<br>solution = true;                                |     |
|          | ,<br>if (!solution) Console, WriteLine("方法二:无解,请重新运行测试!")                                              | 4   |
| 1 CT     | Console. ReadKey();                                                                                    |     |
| 1        |                                                                                                    | Ŧ   |
| 4        |                                                                                                    |     |

图 3-6 实验 3-3 程序代码

20